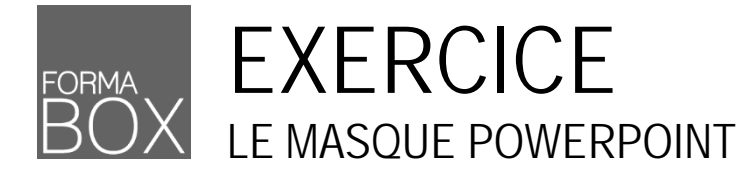

## EXERCICE

1

Cet exercice a pour objectif de vous mettre dans une situation où vous devez mettre en place un modèle PowerPoint bien construit à l'aide du masque de diapositives.

Pour réaliser cet exercice, vous aurez besoin du dossier [Formation Modèles] créé dans le premier exercice.

## 1 CRÉATION D'UN MODÈLE POWERPOINT

- Démarrez votre logiciel PowerPoint et créez une nouvelle présentation
- Ouvrez la boîte de dialogue Enregistrez sous
- Enregistrez votre présentation sous la forme d'un modèle PowerPoint dans le dossier [Formation Modèles] et sous le nom [Modèle PowerPoint]
- Laissez la diapositive de titre proposée
- Insérez une deuxième diapositive de type [Titre et contenu]
- Saisissez le titre [Programme]
- Insérez une troisième diapositive de type [Titre et contenu] et laissez-là vide

### 2 PRÉPARATION DU MASQUE DE DIAPOSITIVE

- Affichez le masque de diapositives depuis l'onglet Affichage
- ATTENTION à bien cliquer sur la diapositive miniature numéro 1 à gauche si vous souhaitez appliquer la mise en forme pour toutes vos diapositives.

#### Les titres

Appliquez la mise en forme suivante pour la zone de titre.

| Police     | Georgia, taille 40, Couleur du texte Orange |
|------------|---------------------------------------------|
| Paragraphe | Alignement centré                           |

#### Le texte à énumérer

Appliquez la mise en forme suivante pour la zone de texte et supprimez les autres niveaux.

| Niveau 1 | Arial, taille 28, Couleur du texte Noir, Puce orange carrée 🗖     |
|----------|-------------------------------------------------------------------|
| Niveau 2 | Arial, taille 20, Couleur du texte Orange, Puce orange en tiret - |

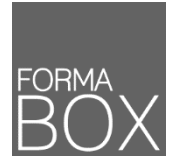

# LE MASQUE POWERPOINT

## 3 FINALISATION DU MODÈLE

- Fermez le masque de diapositives pour revenir dans la présentation
- Vous devriez disposer des 3 diapositives suivantes :

|                                              | Programme                               | Appuyer deux tots pour ajouter un titre |
|----------------------------------------------|-----------------------------------------|-----------------------------------------|
| Appuyer deux fois pour<br>ajouter un titre   | Appuyer deux fois pour ajouter du texte | Appuyer deux fois pour ajouter du texte |
| Appuyer deux fois pour ajouter un sous-litre | Ean                                     | ESE                                     |
|                                              |                                         |                                         |

Enregistrez votre modèle et retrouvez-le dans votre dossier [Formation Modèles]